| S IRPF 2015 - Versão 1.0                                                                                                    | - Pase         |                                                 | Reader Reader                                                                                                  |
|----------------------------------------------------------------------------------------------------|----------------|-------------------------------------------------|----------------------------------------------------------------------------------------------------|
| Declaração Importações Ficha                                                                                                  | as Ferramentas | Ajuda                                           |                                                                                                    |
|                                                                                                    | s 🚳 🗄          | 🚳 🍦 🖌 🖬                                         |                                                                                                    |
| Retrair Mer                                                                                                    |                | Identificação do C                              | Contribuinte                                                                                                   |
| Nenhuma ficha favorita 🔱                                                                                                    | Q              | ue tipo de declaração                           | você deseja fazer?                                                                                             |
| Fichas da Declaração                                                                                                    | 5              | O Declarac                                      | ão de Ajuste Anual Original                                                                                    |
| Atividade Rural                                                                                                    | ٢              | Obeciaray                                       |                                                                                                    |
| Ganhos de Capital                                                                                                    | 3              | Nº do recibo da últim                           | a declaração entregue do exercício de 2014                                                                     |
| Moeda Estrangeira                                                                                                    | s              |                                                 |                                                                                                    |
| Renda Variável                                                                                                    | Dado           | os do Contribuinte                              |                                                                                                    |
| Resumo da Declaração 🛛 🔅                                                                                                    |                | me                                              |                                                                                                    |
| <ul> <li>Rendimentos Tributáveis<br/>e Deduções</li> <li><u>Doações Diretamente na</u><br/><u>Declaração - ECA</u></li> </ul> |                | ta de nascimento                                | Título eleitoral Um dos declarantes é pessoa com doença grave<br>ou portadora de deficiência física ou mental? |
| 幏 Cálculo do Imposto                                                                                                    | E              | ndereço                                         |                                                                                                    |
| 0utras Informações                                                                                                    |                | Brasil C Exterior     Houve mudança de endereço | ?                                                                                                    |
| Declaração                                                                                                    |                | Sim Nao                                         | Looradouro                                                                                                    |
| Imprimir                                                                                                    | 3              | · · · · · · · · · · · · · · · · · · ·           |                                                                                                    |
| Ferramentas                                                                                                    |                | Número                                          | Complemento Bairro/Distrito                                                                                    |
| Ajuda                                                                                                    | 0              |                                                 |                                                                                                    |

No Programa IRPF 2021 clique em "Resumo da Declaração" e em seguida "Doações Diretamente na Declaração – ECA"

| Retrair Menu 🔇                             |   | Doações Diretamen<br>Fundos Nacional, D | nte na Declaração<br>istrital, Estaduais e Municipais | da Criança e do Adolescente                                                        | 1-          | *             |
|--------------------------------------------|---|-----------------------------------------|-------------------------------------------------------|------------------------------------------------------------------------------------|-------------|---------------|
| Nenhuma ficha favorita 🔱                   | A | Caso tenha efetuado doacõ               | es de incentivo no ann-calendário de 2                | 1014 preencha inicialmente a ficha Doarões Efetuadas e então retorne a esta ficha. |             |               |
| Fichas da Declaração 🛞                     | 4 |                                         |                                                       |                                                                                    |             | (6)           |
| Atividade Rural 🛞                          |   | ltem 🔺                                  | Tipo de Fundo                                         | Fundo                                                                              | CNPJ        | Valor         |
| Ganhos de Capital 🛞                        |   |                                         |                                                       |                                                                                    |             |               |
| Moeda Estrangeira 🛞                        |   |                                         |                                                       |                                                                                    |             |               |
| Renda Variável 🛞                           |   |                                         |                                                       |                                                                                    |             |               |
| Resumo da Declaração 🛛 🛞                   |   |                                         |                                                       |                                                                                    |             |               |
| Rendimentos Tributáveis<br>e Deduções      |   |                                         |                                                       |                                                                                    |             |               |
| Doações Diretamente na<br>Declaração - ECA |   |                                         |                                                       |                                                                                    |             |               |
| 😪 Cálculo do Imposto                       |   |                                         |                                                       |                                                                                    |             |               |
| 1 Outras Informações                       |   |                                         |                                                       |                                                                                    |             |               |
| Declaração 🛞                               |   |                                         |                                                       |                                                                                    |             |               |
| Imprimir 🛞                                 |   |                                         |                                                       |                                                                                    |             |               |
| Ferramentas 🛞                              |   |                                         |                                                       |                                                                                    |             |               |
| Ajuda 🛞                                    |   |                                         |                                                       |                                                                                    |             |               |
| Conteúdo                                   |   |                                         |                                                       |                                                                                    |             |               |
| Tutorial                                   |   |                                         |                                                       |                                                                                    |             |               |
| 📡 Instruções                               |   |                                         |                                                       |                                                                                    |             |               |
| Sobre 🕑                                    |   |                                         |                                                       |                                                                                    |             |               |
| Opção pela Tributação:                     |   |                                         |                                                       |                                                                                    |             |               |
| ) Por Deduções Legais                      |   |                                         |                                                       |                                                                                    |             |               |
| Sem Saldo de Imposto                       |   |                                         |                                                       |                                                                                    | N           |               |
| 0,00                                       |   |                                         |                                                       |                                                                                    |             | Editor Euclid |
| ) Por Desconto Simplificado                |   |                                         |                                                       |                                                                                    | <u>Novo</u> | Editar Exclur |
| dem deido de imposto                       |   |                                         |                                                       |                                                                                    |             | Novo          |

Clique em "novo", no canto inferior direito da tela

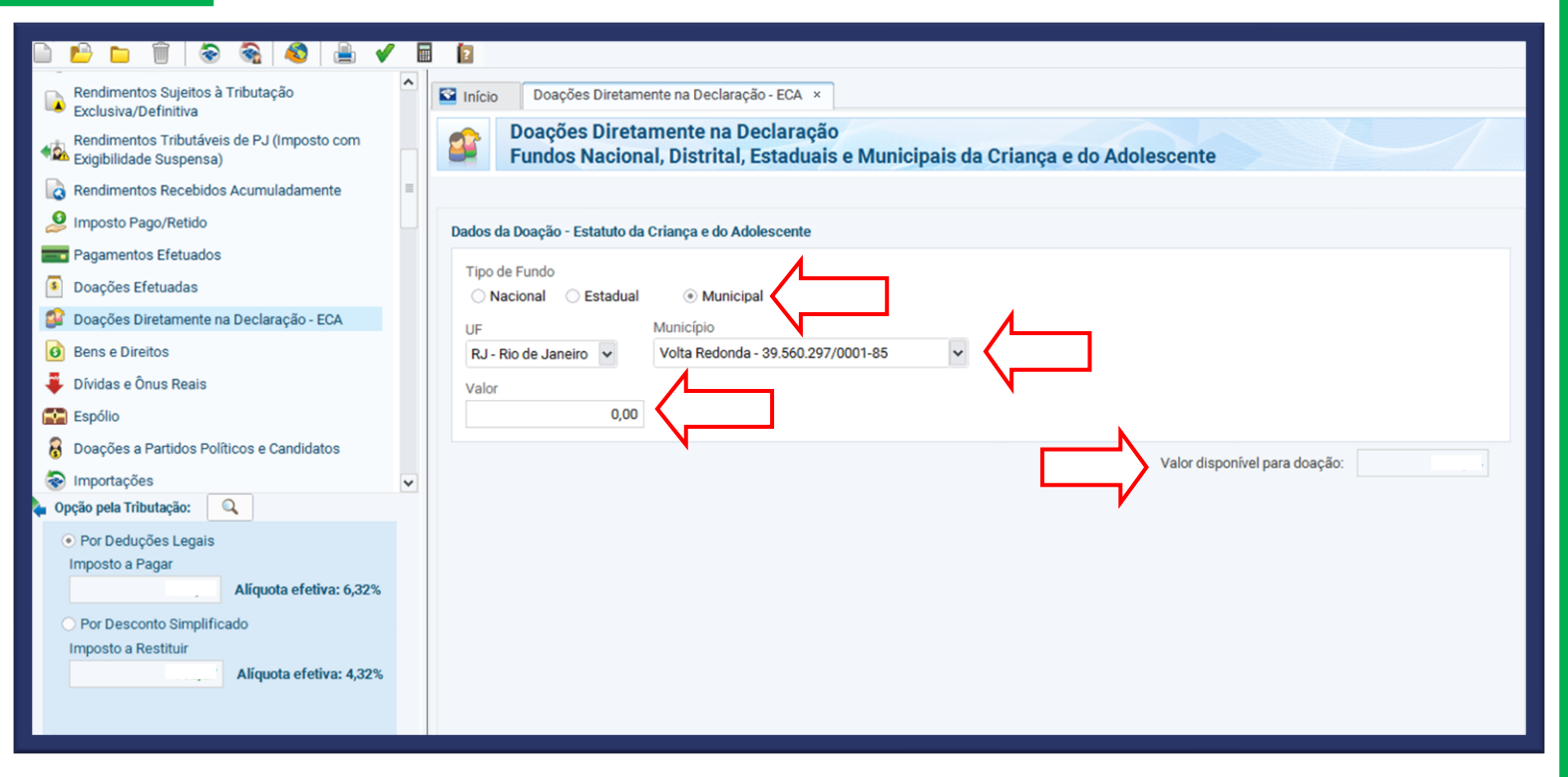

- Em "Tipo de Fundo", selecione "Municipal";
- Em "UF", seleciona RJ-Rio de Janeiro;
- Em "Municipio", seleciona Volta Redonda 39.560.297/0001-85
- No lado direito da tela está o valor total disponível para sua doação; A partir deste valor, digite o montante desejado para doação no campo "Valor";
- Clique em "OK";

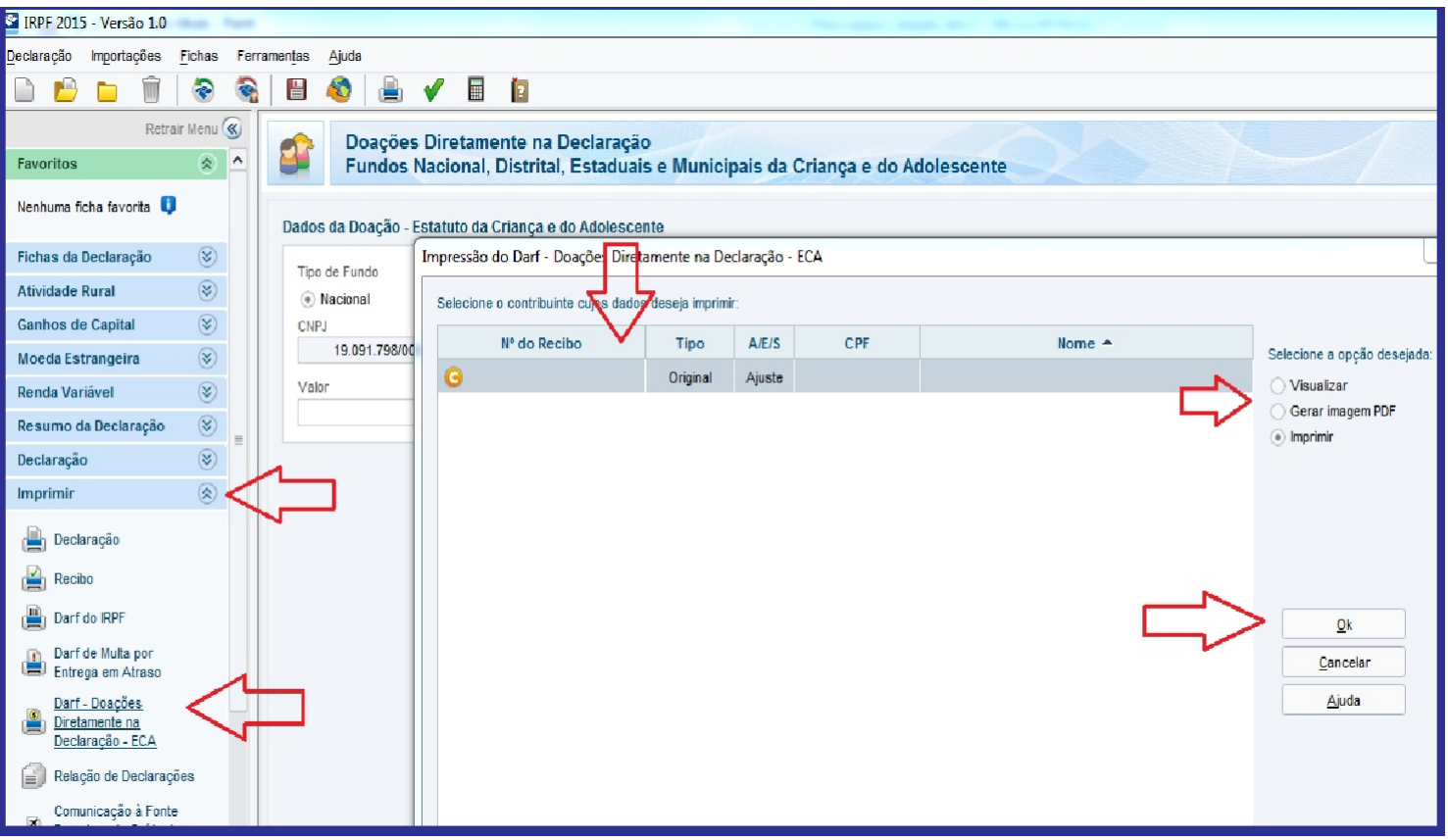

- Finalize sua declaração.
- Clique em "Imprimir" e em seguida "Darf Doações Diretamente na Declaração ECA"; Em seguida, clique no recibo da doação e selecione "Imprimir"; Clique em "OK" para emitir o DARF.

| IRPF 2015 - Versão 1.0                                    |            |        |                              |        |      |       |                                                                                                    |                                                         | Patrongene                                      |                          | Local Real                                     |                              |                     |
|-----------------------------------------------------------|------------|--------|------------------------------|--------|------|-------|----------------------------------------------------------------------------------------------------|---------------------------------------------------------|-------------------------------------------------|--------------------------|------------------------------------------------|------------------------------|---------------------|
| Qeclaração Importações (                                  | ichas<br>😨 | Ferrar | nenjas Ajuda                 | -      | < ∎  | (2    |                                                                                                    |                                                         |                                                 |                          |                                                |                              | 🖁 Contribuinter - ( |
| Retrain                                                   | Menu (     |        | Do:<br>Fur                   | açõe   | Darf | H   4 | ▶   <b>H</b>   1                                                                                                    |                                                         | ¶ @ @ 100%                                      | v                        |                                                |                              |                     |
| Fichas da Declaração                                      | (8)        |        | Dados da Doc<br>Tipo de Fund | o 6 ju |      |       |                                                                                                    |                                                         |                                                 |                          |                                                | P 144                        | î                   |
| Atividade Rural<br>Ganhos de Capital<br>Moeda Estrangeira | (K) (K)    |        | Nacional     CNPJ     19.091 | 796/   |      |       | MINISTÉRIO DA FAZENDA<br>SECRETARIA DA RECEITA FEDERAL DO BRASIL<br>Documento de Arrecadação de Receitas Federais<br>DARF | L DO BRASIL<br>as Federais                              | 02 Periodo de Apuração<br>03 Número CPF ou CNPJ | 31/12/2014<br>31/12/2018 | -                                              |                              |                     |
| Renda Variável<br>Resumo da Declaração                    | 8          |        | Valor                        |        |      |       |                                                                                                    | 04 Código da Receita<br>05 Número de Referência         | 3351 1909179800015286                           | 286                      |                                                |                              |                     |
| Declaração<br>Imprimir                                    | *          |        |                              |        |      |       | Deda                                                                                                    | iração de Ajuste A                                      | nual                                            |                          | 06 Data de Vencimento<br>07 Valor do Principal | 30/04/2015                   |                     |
| 🚔 Declaração                                              |            |        |                              |        |      |       | Doa;<br>Func<br>DAR                                                                                                    | ;ão Fundo Dire<br>30 Nacional<br>1 <b>F válido para</b> | ito da Criança/Adol<br>pagamento até 30         | escente<br>04.2015       | 08 Valor da Muita<br>09 Valor dos Juros elou   | 0,00                         |                     |
| Darf do IRPF                                              |            |        |                              |        |      |       | NÃO RECEBER COM RASURAS                                                                                                   |                                                         |                                                 |                          | 10 Valor Total                                 | Valor doado                  |                     |
| Darf - Doações<br>Diretamente na<br>Declaração - ECA      |            |        |                              |        |      |       |                                                                                                    |                                                         |                                                 |                          | 11 Administra                                  | cancana (aomenay 116 21 Mab) |                     |

Efetue o pagamento da DARF até 30 de abril de 2021 - o não pagamento da doação implica a glosa definitiva dessa parcela de dedução, e obriga a pessoa física ao recolhimento da diferença de imposto devido apurado na Declaração de Ajuste Anual com os acréscimos legais previstos na legislação.

O pagamento da doação informada na declaração deverá ser realizado mesmo que a pessoa física tenha direito a restituição ou tenha optado pelo pagamento do saldo de imposto por meio de débito automático em contacorrente bancária